## RemoteXs のパスワード設定方法 (はじめて設定する方・忘れた方)

以下の手順でパスワードを設定・再設定してください。初めて設定する方も忘れた方も 手順は同じです。

1. 図書館のホームページを開いてスクロールし、「RemoteXs」のバナーをクリックする。

| RemoteXsにログインすると、スマートフォンやご自宅のパソコン等からデータベースや電子ブックをご利用いただけ<br>ます。(教職員・在学生対象)[詳細はこちら] | リモートアクセス                                                     |                                   |  |
|------------------------------------------------------------------------------------|--------------------------------------------------------------|-----------------------------------|--|
|                                                                                    | RemoteXsにログインすると、スマートフォン<br>ます。(教職員・在学生対象) [ <u>詳細はこちら</u> ] | vやご自宅のパソコン等からデータベースや電子ブックをご利用いただけ |  |
|                                                                                    | A Gateway for accessing your digital resources               | っちらをクリック                          |  |

ログイン画面が表示されるので、パスワードを入力するバーのすぐ下にある「パスワードをお忘れですか?」をクリックする。(はじめて設定する方もこちらをクリックしてください。)

| 聖泉大學                               |     |
|------------------------------------|-----|
| SEISEN UNIVERSITY<br>聖泉大学<br>サインイン |     |
|                                    |     |
| ノスワードをお忘れですか? こちらをクリ               | ノック |

メールアドレス入力画面が表示されるので、入力バーに学内メールアドレスを入力して、
「送信」をクリックする。

※学内メールアドレスとは、ユーザー名の後に @seisen.ac.jp をつけたものです。

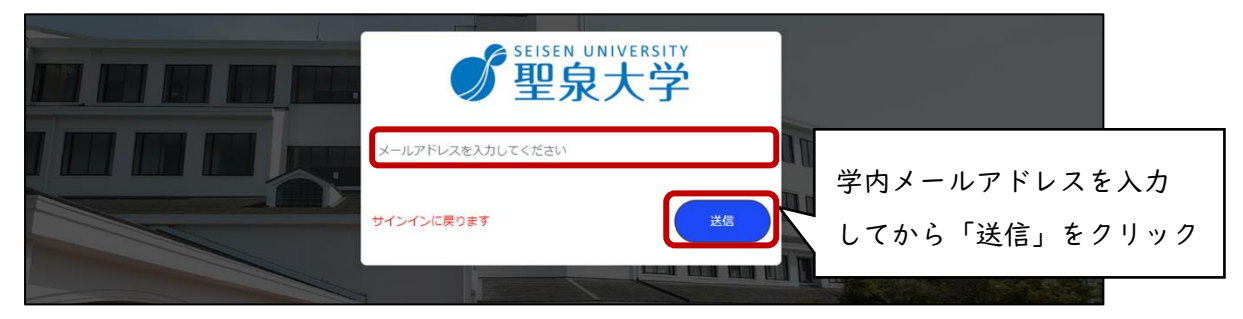

4. 学内メールを開く。

※学内メールの開き方がわからない方は、学内専用ページの「情報センターガイダンス 資料」をご確認ください。 5. 学内メール宛てに「聖泉大学<seisen@remotexs.xyz>」から「RemoteXs(学外リモートアクセス)のパスワードリセットについて(聖泉大学)」のメールが届くので、「パスワードをリセットする」をクリックする。

| Password Reset Request at Seisen University Library |                                                                                                    |
|-----------------------------------------------------|----------------------------------------------------------------------------------------------------|
| Password Reset Request at Seisen University Library | 聖泉大学、アカウントのパスワード再設定の依頼がありました。<br>次のリンクをクリックするか、コピーレてブラウザに触り付けることでログインできます。<br>パスワードをリセットする<br>こちらのリンクをクリック<br>このリングはログインに1回の分使用でき、パンティーをひたしてき、フトッチョン<br>まず、このリングは1日間に期限切れとなり、使用されない場合は何も起こりません。 |
|                                                     | この自動生成されたメッセージには返傷しないでください。                                                                                                    |

6. パスワードの設定画面が表示されるので、新しいパスワードを2回入力し、「設定」をク リックする。

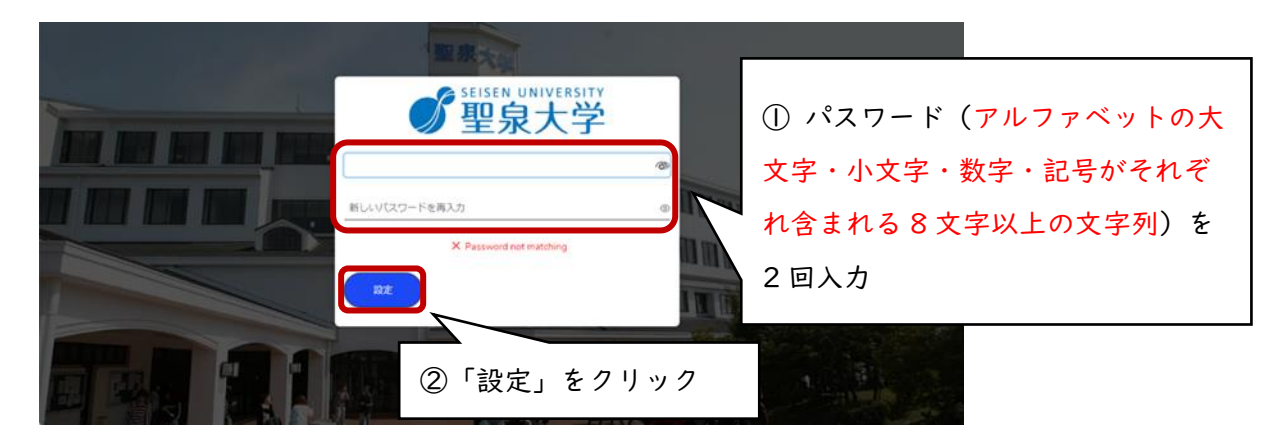

以下の画面が表示されたら、パスワード設定の完了です。
※RemoteXs にログイン時の画面が表示されます。

| 聖泉大学           | <u>ب</u><br>ش #                                                                              | <b>ベイナ</b><br>ニム 電子リソース | × チュートリアル      |           | A 164               |
|----------------|----------------------------------------------------------------------------------------------|-------------------------|----------------|-----------|---------------------|
|                |                                                                                              | ての場所で検索                 |                | Q UTHR    |                     |
| データベース 🕡       | 「てのリソースを表示」                                                                                  |                         |                |           | 下のボタンをプックマークバーにドラック |
| 918K010        | 日<br>日本<br>日<br>日<br>日<br>日<br>日<br>日<br>日<br>日<br>日<br>日<br>日<br>日<br>日<br>日<br>日<br>日<br>日 |                         | R SPEcare      | K + L Web |                     |
| EBSCOhost      | SFX                                                                                          | ビジュランクラウ<br>ド           | メディカルオンラ<br>イン | 医中国       | Google Scholar      |
|                |                                                                                              |                         |                |           | 三 最新のお知らせ           |
| a construction |                                                                                              |                         |                |           | 0                   |